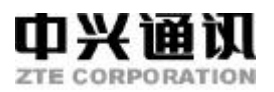

# C700

# CDMA 移动电话机

使用手册

本资料著作权属深圳市中兴通讯股份有限公司所有。未经著作权人书 面许可,任何单位或个人不得以任何方式摘录、复制或翻译。 侵权必究。

#### Copyright © 2003 by ZTE Corporation

#### All rights reserved.

No part of this publication may be excerpted, reproduced, translated or utilized in any form or by any means, electronic or mechanical, including photocopying and microfilm, without permission in writing from the ZTE Corporation.

版次:2003年4月第1版

10 9 8 7 6 5 4 3 2 1

编号:sjzl2003303

| E | সহ  |
|---|-----|
| - | ~1~ |

| 1 | 基z  | 5知识7              |    |  |  |  |
|---|-----|-------------------|----|--|--|--|
|   | 1.1 | 简介                | 7  |  |  |  |
|   | 1.2 | 安全须知              | 7  |  |  |  |
|   | 1.3 | 安全警告与注意事项         | 8  |  |  |  |
| 2 | 开如  | 始使用               | 11 |  |  |  |
|   | 2.1 | 按键说明              | 11 |  |  |  |
|   | 2.2 | 技术参数              |    |  |  |  |
|   | 2.3 | 电池                | 14 |  |  |  |
|   |     | 2.3.1 电池的拆卸和安装    | 14 |  |  |  |
|   |     | 2.3.2 电池的充电       | 15 |  |  |  |
|   | 2.4 | 连接网络              | 16 |  |  |  |
|   |     | 2.4.1 UIM 卡       | 16 |  |  |  |
|   |     | 2.4.2 UIM 卡的插入和取出 | 16 |  |  |  |
|   |     | 2.4.3 开关手机        | 16 |  |  |  |
|   |     | 2.4.4 UIM 卡的解锁    | 17 |  |  |  |
|   |     | 2.4.5 手机解锁        | 17 |  |  |  |
|   |     | 2.4.6 连接到网络       |    |  |  |  |
| 3 | 基本  | 本操作               |    |  |  |  |
|   | 3.1 | 拨打电话              |    |  |  |  |
|   |     | 3.1.1 拨打国内电话      | 19 |  |  |  |
|   |     | 3.1.2 拨打固定电话分机    | 19 |  |  |  |

|   |     | 3.1.3  | 拨打国际电话  |    |
|---|-----|--------|---------|----|
|   |     | 3.1.4  | 拨打列表中电话 |    |
|   | 3.2 | 接听电    | 电话      |    |
|   | 3.3 | 呼叫화    | 幸单      |    |
|   | 3.4 | 呼叫急    | <b></b> |    |
|   | 3.5 | 三方通    | 通话      |    |
| 4 | 功能  | 能菜单.   |         | 23 |
|   | 4.1 | 功能화    | 幸单的使用   |    |
|   | 4.2 | 功能화    | 幸单结构    |    |
|   | 4.3 | 名片尹    | स्      |    |
|   |     | 4.3.1  | 查找名片    |    |
|   |     | 4.3.2  | 添加名片    |    |
|   |     | 4.3.3  | 修改名片    |    |
|   |     | 4.3.4  | 删除      |    |
|   |     | 4.3.5  | 复制和移动   |    |
|   |     | 4.3.6  | 查看已用空间  |    |
|   |     | 4.3.7  | 名片分组    |    |
|   |     | 4.3.8  | 单键拨号    |    |
|   |     | 4.3.9  | 发送短消息   |    |
|   |     | 4.3.10 | 发送名片    |    |
|   |     | 4.3.11 | 设置默认号码  |    |
|   | 4.4 | 信息     |         |    |
|   |     | 4.4.1  | 新消息     |    |
|   |     |        |         |    |

|     | 4.4.2 | 写消息           |    |
|-----|-------|---------------|----|
|     | 4.4.3 | 查看已接收消息和已保存消息 |    |
|     | 4.4.4 | 设置            |    |
|     | 4.4.5 | 广播短消息         |    |
| 4.5 | 电话i   | 记录            |    |
|     | 4.5.1 | 查看通话列表        |    |
|     | 4.5.2 | 清除通话记录列表      |    |
| 4.6 | 情景    | 莫式            |    |
|     | 4.6.1 | 已选模式          |    |
|     | 4.6.2 | 模式设置          |    |
| 4.7 | 商务I   | 功能            |    |
|     | 4.7.1 | 闹钟            |    |
|     | 4.7.2 | 计算器           | 40 |
|     | 4.7.3 | 日程安排          | 41 |
|     | 4.7.4 | 世界时           | 45 |
|     | 4.7.5 | 万年历           | 46 |
|     | 4.7.6 | 全屏显示的日历       | 46 |
| 4.8 | 附加    | 业务            | 47 |
|     | 4.8.1 | 设置附加业务        | 47 |
|     | 4.8.2 | 呼叫等待          | 48 |
| 4.9 | 设置.   |               | 49 |
|     | 4.9.1 | 手机设置          | 49 |
|     | 4.9.2 | 显示设置          | 50 |
|     | 4.9.3 | 通话设置          | 50 |
|     |       |               |    |

|   |      | 4.9.4      | 安全设置        | 51 |
|---|------|------------|-------------|----|
|   |      | 4.9.5      | 出厂设置        | 53 |
|   | 4.10 | 游戏.        |             | 54 |
|   | 4.11 | UTK(       | UIM 卡应用工具包) | 55 |
| 5 | 文字   | <b>롣输入</b> |             | 56 |
|   | 5.1  | 概述.        |             | 56 |
|   | 5.2  | 键盘足        | 定义          | 56 |
|   | 5.3  | 输入济        | 去说明         | 57 |
|   |      | 5.3.1      | 拼音输入法       | 57 |
|   |      | 5.3.2      | 笔顺输入法       | 58 |
|   |      | 5.3.3      | 英文和数字输入     | 61 |
|   |      | 5.3.4      | 短语输入        | 62 |
|   | 5.4  | 操作フ        | 与法          | 63 |
|   |      | 5.4.1      | 文字输入屏幕说明    | 63 |
|   |      | 5.4.2      | 中文输入示例      | 64 |

## 1 基本知识

## 1.1 简介

感谢您选择 C700CDMA 手机。为使您的手机使用 在最佳状态,请详细阅读本手册,阅读后请保留备用。

拥有 C700,您将拥有随时随地通信的自由空间。除 了基本的通话功能外,C700为您提供了包括中文输入、 电话号码分组、时钟/闹钟、计算器、游戏在内的多种实 用功能,以方便您的工作和休闲活动,此外,C700完善 的商务功能也将成为您工作和生活的得力助手。

C700 手机符合 cdma2000 1x 技术规范,产品的设计和生产符合 ISO9001 质量认证。

## 1.2 安全须知

- 如果您的手机丢失或被窃,请立即通知电信部门以 禁用 UIM 卡。
- 为使您的手机免受误用,请采取防范措施,如:
  - 设置 UIM 卡的 PIN 号码。
  - 设置手机密码。
  - 尽量随身携带。
  - 设置呼叫限制。

## 1.3 安全警告与注意事项

关于个人

- 在使用包括移动电话在内的射频设备时可能会 对一些屏蔽性能不好的医用设备造成干扰,如 助听器和心脏起搏器。在使用手机之前应向医 用设备生产厂家或您的医生咨询。
- 在油料仓库,化学工厂等有爆炸性气体或爆发 性生产过程的地点,请注意手机的使用限制。 若有要求,请关闭手机。
- 在发送呼叫时请不要拉动天线或接触暴露部分,损坏的天线可能会引起皮肤的微小灼伤。
- 要注意交通安全。驾车时不要使用移动电话, 如要使用,应首先停好车。

移动电话

- 请您只使用原配的或经厂商认可的配件。使用 任何未经认可的配件,都有可能影响手机的使 用性能,损坏您的手机,甚至导致人身危险或 违反国家关于通信终端产品的相关规定。
- 清洁手机请使用干净略为潮湿的或防静电的 布。清洁手机表面时注意不要使用清洗剂等化 学制剂。清洁手机时请先关机。

- 您的移动电话会产生电磁场,请不要放置在一些诸如计算机磁盘之类的磁存储媒质附近。
- 在电视、电话、收音机和个人计算机等电器设备附近使用移动电话可能会引起干扰,从而影响电话的性能。
- 请不要将您的移动电话暴露在强烈日光之下, 避免受热。
- 请避免各种液体进入手机内部,以免造成损坏。
- 请不要扔放、敲打手机,粗暴地对待手机会毁
  坏内部电路板。
- 请不要与其它不配套的设备连接。

## 电池使用

- 请不要将电池设备短路,这将损坏电池,产生 热量并可能引起火灾。
- 禁止将电池放在高温下或丢入火中,这可能会引起爆炸。应将废旧电池返还给供应商或是放在指定的回收点,而不能放在家庭垃圾中。

警告:假如电池破损,应避免接触其内容物。若被沾染 到皮肤,应用大量的清水冲洗,必要时请寻求医生帮助。

## 路上安全

- 在发送、接收呼叫之前,请密切注意当地关于 移动无线电话使用的法律制度,并在使用中加 以注意。
- 安全气囊、刹车、速度控制系统与油料喷射系统应不受无线传输影响。如您遇到如上问题, 请与汽车经销商联系。
- 在加油时请关闭您的移动电话,同样的情况也 适用于禁止使用双向无线设备的地方。请不要 将易燃、易爆物品与移动电话放在一起,内部 的火花可能引起燃烧。

## 飞机上的注意事项

在飞机起飞前请关闭手机。为防止对飞机通信 系统的干扰,在飞行中决不允许使用手机。在 飞机未起飞时使用手机应按照安全规定征得 机组人员的允许。

# 2 开始使用

## 2.1 按键说明

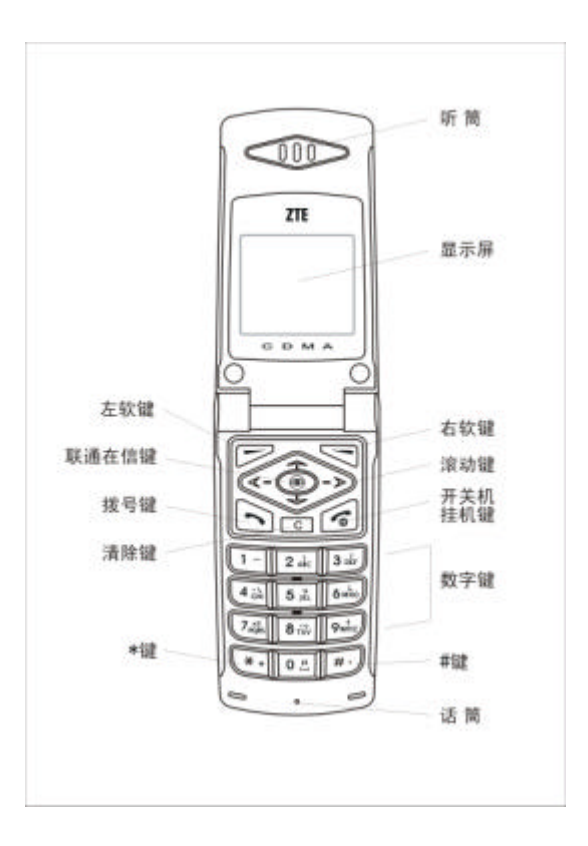

左软键

执行显示屏左下角引导符所显示功能。 右软键

执行显示屏右下角引导符所显示功能。 **联通在信键** 

进入联通 UTK 业务,此业务功能由运营商提供。

拨号键

拨打电话号码及接听来电;待机时调出电话记录。 **挂机键** 

结束或拒绝来电;开机/关机;显示日历。 **清除键** 

编辑时删除字符。

左/右键(滚动键)

编辑时左右滚动光标,在待机状态下可以设置成快 捷键,游戏状态下作为方向键。

上/下键(滚动键)

滚动电话号码列表或设置选项,编辑时上下滚动光 标。待机状态下查看未接电话记录和已接电话记录。

0~9 数字键

输入数字和字符;单键拨号;进入菜单时快速选择 菜单项、游戏方向键。

\*键#键

12

在不同的状态或功能菜单中有不同的功能。

上/下侧键

**侧键**用于点亮背光、调节音量、情景模式选择等功 能。

- 翻盖待机状态下:按上/下侧键打开背光;按住上侧 键进入音量调节状态,此时按上/下侧键分别增大或 减小音量;按住下侧键进入情景模式,此时按上/下 侧键可向前或向后设定情景模式。
- 来电状态下:按上/下侧键打开背光同时消除振铃 音;按住下侧键拒接电话。
- 菜单界面下侧键只能点亮背光。
- 通话状态下:按上/下侧键调节音量。

注意:本手册中"按某键",是指按下该键后即松开;"按 住某键"是指按下该键并保持2秒或2秒以上。

## 2.2 技术参数

主机

型号 C700

尺寸(宽×高×厚)44mm×86mm×21mm(不含天线)

重量 85g (带标准电池)

标准电池

持续待机时间 100小时~180小时 (与网络状态有关)

持续通话时间 2小时~ 4小时(与网络状态有关)

有关电池与充电器的其他相关参数请参见实物。

## 2.3 电池

本机附带的锂离子电池拆开包装后即可使用。为使 电池达到最佳使用状态,前三次请彻底用完电后再充满 使用,前三次的充电时间请保证 12~14 小时。

## 2.3.1 电池的拆卸和安装

■ 安装:将电池下側卡勾向下卡入;将电池上侧推入 至听到咔嗒声。

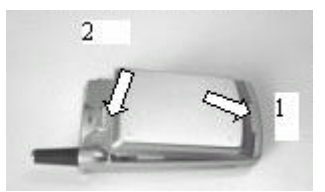

拆卸:按照与安装相反的步骤,将弹簧扣向上推开; 将电池向上抬起取出。

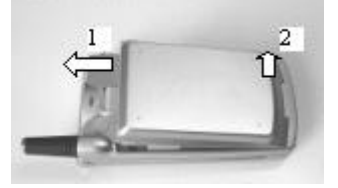

## 2.3.2 电池的充电

当手机自动关机或显示电量不足警告"电池将耗 尽"时,请及时充电。充电过程需要 2~3 个小时,若充 电前电池没有用完,手机会自动调整以减少充电时间。 为提高充电效率保证充电安全,请使用 220V 交流电。

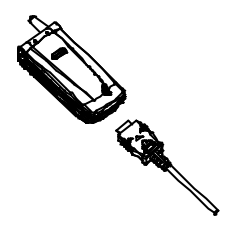

- 将充电器接上电源,并将充电器的接头插入手机底 部。
- 开机充电时手机屏幕右上角的电量指示符号会循 环闪动。当电量指示符号显示全满并不再闪动时, 表明充电完成。充电期间电池、手机和充电器会适 度变热,这属于正常现象。
- 关机充电时手机界面无指示,请参考充电器上的指
  示灯,红灯表示充电中,绿灯表示充电完成。
- 充电完成后断开电源插座和手机与充电器的连接。

警告:手机充电时请置于温度为+5~+40的通风处,并且一定要使用厂商所提供的充电器。使用未经

认可的充电器可能会引起危险,并将违反对本手机的认 可和保修条款。

## 2.4 连接网络

## 2.4.1 UIM卡

使用前请先在手机中插入有效的 UIM 卡 (用户识别 卡)。

一切和建立网络连接相关的信息以及您的呼叫记录 初始化都记录在 UIM 卡中,一同记录在卡上的还有您在 UIM 卡电话簿中存储的相关信息。该 UIM 卡可以放入 任意一部 CDMA手机中使用(新手机自动读取 UIM 卡)。

请避免触摸 UIM 卡的金属平面区域以防丢失和损 坏卡中的信息,并尽量将卡放在远离电、磁的地方。

警告: 取出 UIM 卡之前请先关机。禁止在有外部 电源相连的情况下插入或取出 UIM 卡。

## 2.4.2 UIM卡的插入和取出

■ 关闭手机,断开其它外部电源并拆去电池。

- 将 UIM 卡插入 UIM 卡座。
- 取出 UIM 卡时请先关机。

## 2.4.3 开关手机

按住**挂机键**打开或关闭手机。

开机后手机自动检验 UIM 卡是否插入或是否可用,

然后显示屏上会按顺序出现以下提示:

输入 PIN——如果设置了 UIM 卡密码。 输入手机密码—— 如果设置了手机密码。 寻找网络——搜寻合适的连接网络。

### 2.4.4 UIM卡的解锁

设置 UIM 卡的 PIN(个人标识号)码可以防止 UIM 卡的非法使用。设置 PIN 码后每次开机时必须输入密码 解锁 UIM 卡。

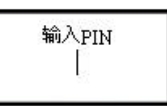

方法:输入 PIN 码,按 # 键或确认结束。

如连续三次输入 PIN 码错误, UIM 卡将被网络锁定, 手机将询问 PUK 码,具体操作请参见第 4.9.4 节"安全 设置"。

注意 您的网络供应商会为 UIM 卡设定一个标准的 PIN 号(4 到 8 位),请尽快将其改变为您的私人密码。具体 操作请参见第 4.9.4 节 " 安全设置 "。

#### 2.4.5 手机解锁

如果设置了手机密码,每次开机输入 PIN 码(如 果您已经设置了 PIN 码保护)后须输入手机密码解锁手 机。用户可以清除手机密码设置,这时手机不能防止非 法使用。

17

输入手机密码 **退出** 确认

方法:输入手机密码,按#键或确认结束。

如果忘记了手机密码请与您的零售商或当地授权维 修服务中心联系。

## 2.4.6 连接到网络

UIM卡和手机解密成功后 手机自动进行网络搜索。 取得联系后网络供应商的名字会出现在屏幕的中央。

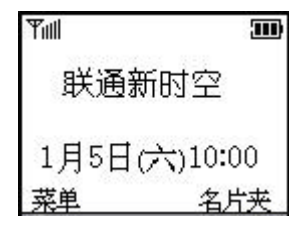

此时手机处于待机状态,除可以发送或接收呼叫, 您还可以:

■ 按挂机键,显示日历。

■ 按右软键进入名片夹式电话本。

■ 按左软键进入功能菜单操作,请参见第4章。

注意:如屏幕上提示"只限紧急呼叫(EMERGENCY CALLS ONLY)",此时您只可以根据信号的强度发送紧 急呼叫。

## 3 基本操作

## 3.1 拨打电话

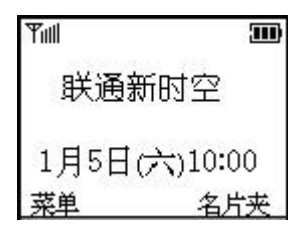

3.1.1 拨打国内电话

使用数字键输入电话号码(拨打长途时请加区号), 按拨号键呼叫。接通网络后会显示通话状态信息,如果 接通提示音设置为开,还会有一声音提示。

通话结束后按挂机键挂断电话。

3.1.2 拨打固定电话分机

方法1:先拨通总机,再拨分机号。

方法 2:在总机号码和分机号码之间插入符号暂停 字符"P"(按住#键输入"P"),手机会为您自动拨接分 机。

## 区号 总机号码 P 分机号 拨号键

暂停字符的使用示例:

例如 8880000 P 6666 P 8888。

此号码的第一部分被应答后,再自动拨接 6666,在 8888 发出之前,第二个暂停符号会产生 5 秒的延迟(第 一个 P 表示等待电话接通,以后的 P 表示 5 秒延时)。

### 3.1.3 拨打国际电话

拨打国际电话先按住\*键,直到显示屏上出现国际长 途电话前缀符号"+",这允许您在不知道当地的国际电 话前缀号(例如,在中国是00)时从任意一个国家拨打 电话。

输入前缀号后,再输入要拨打的国家区号和完整的 电话号码。国家区号按照通常的惯例(拨号时应去掉城 市区号前面的"0"),德国为49,英国为44等等。

## + 国家代码 完整的电话号码 拨号键

## 3.1.4 拨打列表中电话

正常情况下您拨出和接收到的每一个电话号码都存 在手机中的一张表中,最近拨打和接收的电话号码列在 该表的最上面(请参见第 4.5 节"电话记录")。每个号 码按已拨电话、已接电话和未接电话归类,手机也提供 了所有电话项供您查看所有的电话记录。当电话号码表 储存满后,旧的号码自动地被删除。进行以下操作可查 看列表:

## ■ 查看所有电话,按拨号键。

- 查看已接电话,按下键。
- 查看未接电话,按上键。

列表中出现的所有电话号码都可以通过按拨号键

直接拨出。当出现电话号码列表的时候,可以按选择查 看详情,按**保存**直接将该号码存储到电话本中。

注:上/下键设置可在手机设置-快捷键设置中自定 义。

## 3.2 接听电话

如果设置了翻盖接听,掀开手机翻盖便可以直接接 听电话,如果翻盖接听设置为关,请按拨号键接听。如 果耳机已经插上,您还可以使用耳机上的按键接听电话。 如果自动接听功能设置为开,并且耳机已经插上,则在 振铃或振动 5 秒后,电话自动接通。

如果来电未接听前想关闭铃声,合盖状态下可以按 侧键,翻盖状态下可按静音。

## 3.3 呼叫菜单

在通话状态下,按菜单可以进入呼叫菜单。呼叫菜 单的操作方法与功能菜单相同,请参见第 4.1 节(功能 菜单的使用)。

在呼叫菜单中,您可以进行如下操作:

## ■ 挂起 /重新获得

保持当前通话或恢复被保持的通话。

■ 静音

不发送本地话音。

■ 打开 DTMF 音/关闭 DTMF 音 打开或关闭发送双音多频音。

# ■ 主菜单

进入功能主菜单。

**注意**:该呼叫菜单只有在通话过程中才能出现,通 话过程支持呼叫等待和三方通话功能。

## 3.4 呼叫等待

手机支持呼叫等待功能,在两人通话的过程中,允 许有新的来电接入,同时界面有提示。用户可以按**拨号** 键接听;接听新来电后,原通话自动挂起(不是挂断); 用户可以通过按**拨号键**在两个通话方之间切换通话。

## 3.5 三方通话

手机支持三方通话功能,在两人通话的过程中,允 许用户拨打第三方电话,而不用挂断正在进行的通话。 通话中,用户输入第三方的号码,当前通话不受影响; 然后按拨号键,这时会把正在进行的通话挂起,用户会 暂时听不到原来的通话;再按拨号键,通话恢复,当第 三方未接听时还可以听到呼叫第三方的回铃音;第三方 接听后,三个人可以同时通话。三人通话中,按拨号键 会挂断第三方,而变为普通的两人通话。

注意:呼叫等待和三方通话功能需要网络运营商开通业 务。通话切换操作过程中,被挂起的一方请不要挂机, 否则会结束原来的双方通话。

22

## 4 功能菜单

## 4.1 功能菜单的使用

- 滚动搜索功能:待机状态按菜单进入功能主菜 单: 诵话时按菜单讲入诵话菜单界面, 按上/ 下键滚动选择。
- 快捷选择功能:如果菜单编号功能设置为开, 该快捷编号显示在屏幕的右上方。待机状态下 按菜单进入,输入功能选项的快捷号码。例如: 设置短信优先级别,按键操作为菜单1 4 6 (注意:部分菜单可能没有该快捷选择功能)。
- 退出菜单:一般情况按右软键来退出某个菜单 顶,或按挂机键退出整个功能菜单。

## 4.2 功能菜单结构

功能菜单的缺省结构如下:

#### 信息 1

- 1-1写消息
- 1-2 收件箱
- 1-3发件箱

#### 1-4设置

- 1-4-1 状态报告
- 回叫号码 1-4-2
- 保存位置 1-4-3
- 1-4-4 预设短语
- 1-4-5 预设诗歌
- 优先级别 1-4-6

1-4-7 有效时间 1-5语音信箱\* 1-6广播短消息\* 1-6-1 所有消息 1-6-2 设置 1-6-2-1 语言设置 1-6-2-2 主题 1-7输入法帮助 电话记录 2 2-1所有电话 2-2未接来电 2-3已接电话 2-4已拨电话 2-5 清除记录 情景模式 3 3-1已选模式 3-2模式设置 3-2-1 普诵 3-2-1-1 铃音类型 3-2-1-2 铃音音量 3-2-1-3 听筒音量 3-2-1-4 振动器 3-2-1-5 按键音 3-2-1-6 告警音 3-2-1-7 消息提示音 3-2-2 会议 3-2-3 户外 3-2-4 静音 商务功能 4-1闹钟 闹钟设置 4-1-1

> 闹钟列表 4-1-2

4

4-1-3 休息日设置

4-1-4 清除所有

- 4-2计算器
- 4-3 日程安排
- 4-4 世界时
- 4-5 万年历
- 5 附加业务
  - 5-1无条件转接
    - 5-1-1 登记
    - 5-1-2 删除
    - 5-1-3 选择服务
  - 5-2遇忙转接
    - 5-2-1 登记
    - 5-2-2 删除
    - 5-2-3 选择服务
  - 5-3无应答转接
    - 5-3-1 登记
    - 5-3-2 删除
    - 5-3-3 选择服务
  - 5-4隐含转接
    - 5-4-1 登记
    - 5-4-2 删除
    - 5-4-3 选择服务
  - 5-5 呼叫等待
    - 5-5-1 激活
    - 5-5-2 取消
- 6 设置
  - 6-1手机设置
    - 6-1-1语言设置6-1-2联想输入
    - 6-1-3 菜单编号
    - 6-1-4 本机号码

- 6-1-5 快捷键设置
- 6-1-6 服务指示灯

6-2显示设置

- 6-2-1 背光设置
- 6-2-2 机主姓名
- 6-2-3 问候语

#### 6-3通话设置

- 6-3-1 翻盖接听
- 6-3-2 任意键接听
- 6-3-3 自动接听 6-3-4 分钟提示
- 6-3-5 接通提示音
- 6-3-6 IP 设置

#### 6-4安全设置

6-4-1 短消息密码 6-4-1-1 短消息密码 6-4-2 更改密码 6-4-2 PIN 码 6-4-2-1 打开 6-4-2-2 关闭 6-4-2-3 改变 PIN 码 6-4-3 手机密码 6-4-3 手机密码 6-4-3-2 更改密码 6-4-4 手机呼叫限制 6-4-4-1 呼入限制 6-4-4-2 呼出限制

6-5出厂设置

7 游戏

7-1推箱子

- 7-2贪食蛇
- 7-3俄罗斯方块
- 7-4 射击
- 7-5 打地鼠
- 7-6 猜数字
- 7-7声音设置
- 7-8 游戏背光
- 8 联通新服务\*

注意:带 " \* " 号的菜单功能只有在网络支持、运 营商开通的特定情况下才出现。

## 4.3 名片夹

待机状态下按右软键直接进入名片列表。

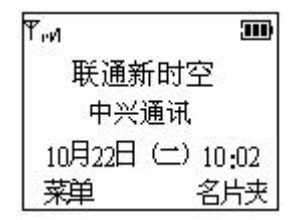

名片夹中尚未存储任何记录时显示无记录,按左软 键添加记录。如果已经存储了记录则显示出记录列表。 记录按照姓名的拼音首字母排序(注:有些生僻的姓氏 不参与排序)。

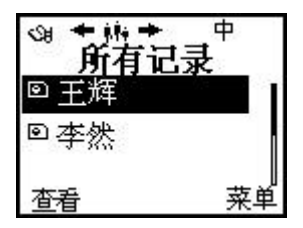

- 按上/下键浏览各项记录。
- 右上角显示当前的排列模式,中表示按中文拼音字 母顺序排列,英表示按英文字母顺序排列,可按#键 切换。
- 此界面中输入字母可以进行快速查找,您输入的字母显示在右上角。例如想查姓"蔡"的姓名可以输入"C",光标会切换到首字母是C的姓名上。在英文模式下只能查找英文姓名。如果名片夹中无该记录,将自动停留在最接近的记录上。
- 按左/右键可以切换组,默认状态可看到所有记录。
- 按查看可看到名片信息详情。

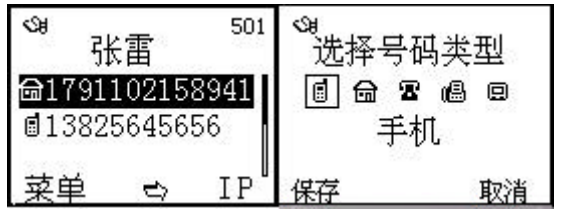

UIM 卡组中一个姓名只能存入一个号码,如果保存 在手机中,一个姓名可以对应三个号码和一个 E-mail 地 址,号码类型可以是下列五种中的一种:

**手机、住宅电话、办公电话、传真、寻呼** 右上角显示的是当前号码的存储序号。

- 按 IP 可以将当前号码前加上 IP 号码拨出。
- 按菜单进入名片夹详情菜单。
- 按**拨号键**可以拨打当前姓名对应的第一个号码。
- 按挂机键返回列表界面。

如果号码超过一行,在屏幕下方会出现箭头,按左/ 右键查看整个号码。

- 按菜单进入名片夹功能菜单。
- 按拨号键可以拨打当前姓名对应的第一个号码。
- 按挂机键返回待机界面。
- 4.3.1 查找名片

待机状态下:

- 依次按名片夹,菜单,选择查找,然后输入要查找 的姓名。
- 或者直接键入所要查找号码的存储位置编号。如:
  输入"25#",将显示存储在25号位置的电话号码。

4.3.2 添加名片

依次按名片夹,菜单,选择添加。如果当前处于浏 览所有记录状态,那么要选择将该名片保存到手机或是 UIM卡。如果处在 UIM 组,那么名片将存入 UIM 卡, 在其他组则存入手机,此时不再给予选择提示。 如果存入 UIM 卡请直接输入姓名和电话号码。

如果存入手机,如图显示,用户可以选择输入项, 但至少要输入姓名和一个号码,输入姓名后可以选择该 名片的组别,输入号码后可选择电话类型。按保存后保 存修改,按挂机键取消修改。

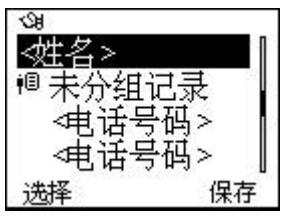

提示:信息输入请参见第5章。

4.3.3 修改名片

按名片夹,按菜单,选择修改,可以编辑当前名片 内容,包括姓名、号码、组别和号码类型。

4.3.4 删除

按名片夹,按菜单,选择删除,可以删除当前选中 的名片。也可按查看,按菜单,选择删除号码菜单项删 除当前号码。

4.3.5 复制和移动

待机状态下依次按名片夹,查看,然后按菜单,选 择复制到 UIM 卡/手机或移动到 UIM 卡/手机。如果是 从手机中复制或移动到 UIM 卡中,可以选择只操作默认 号码或是操作所有号码。

复制或移动时,如果目标空间已满会出现提示。

#### 4.3.6 查看已用空间

按名片夹,按菜单,选择已用空间,即可查看 UIM 卡和手机中已经存入的条目数和最多可以存储的条目总 数。

4.3.7 名片分组

除了 UIM 卡单独作为一组,以及为用户没有指定组的名片提供未分组记录组外,共有下列6组可供使用:

家庭、朋友、同事、校友、社会、VIP

按名片夹,按左/右键来切换组。

在名片夹菜单界面的组操作界面下:按铃音可以设 置不同组别的来电提示音,以便您的判断;按**改名**可将 组名重新设置。

如果正在查看除了 UIM 组以外的某一组记录,可以 使用菜单中移到其他组将被您选择的记录移动到其他 组中。

#### 4.3.8 单键拨号

依次按名片夹,查看,菜单,选择单键拨号,可以 将当前号码设置到单键拨号列表中,这样在待机状态下, 按住当前号码的编号可直接拨打该电话号码。单键拨号

31

列表中按删除可以取消一条单键拨号的设置。

4.3.9 发送短消息

在名片夹菜单界面和查看-菜单界面,都可以选择 发送短消息,如果在名片夹菜单界面,则向该姓名对应 的默认号码(即第一个号码)发送。

4.3.10 发送名片

在名片夹查看-菜单界面,选择发送名片,可以将 当前名片的内容作为一条短消息发送出去。

4.3.11 设置默认号码

每一个姓名对应的第一个号码作为默认号码,在查 **看**-菜单界面下可以选择设置默认号码,将当前号码转 为该姓名的第一个号码。

## 4.4 信息

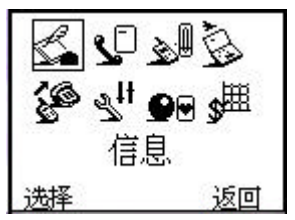

如果网络支持并且您已经向供应商申请了该业务, 那么您的手机可以随意收发中、英文短消息。 您的手机可以存储 10 条短消息记录, UIM 卡存储 容量视 UIM 卡情形而定。如果某条记录全部是英文字 符,则可以容纳 160 个字符;如果是中文或者中英文混 合则可以容纳 70 个字符。

#### 4.4.1 新消息

收到短消息时手机会以振动(如果振动设置为开) 或者提示音(如果声音提示设置为开)方式提示您,屏 幕显示新消息,如果没有马上阅读,手机会自动存储到 已设置的相应位置(手机,UIM 卡和缺省)。如果已存 满短消息,屏幕顶行会有短消息图标闪烁,这时请尽快 删除旧消息。

要读取新消息,可以选择子菜单**收件箱**,进入后可 读取新的短消息。

#### 4.4.2 写消息

- 选择写消息,输入短消息内容。
- 按确认,用滚动键选择发送至一人、发送至多人或 保存。
- 如果您在短消息菜单的设置菜单中将回叫号码输入打开。在输入完目的地号码后,按确认,输入回 叫号码,按确认将短消息发送出去。
- 选择保存可以将该消息保存到 UIM 卡中 选择发送 至一人时您可以按数字键输入号码,也可以按右软 键调出名片夹选择号码。选择发送至多人时手机会

自动切换到名片夹列表,用户可以选择列表中号码,确认后发送还可以继续选择。

- 注意:部分城市和地区的短消息中心不支持大于 70 个 汉字(或 160 个英文字符)的短消息。
- 4.4.3 查看已接收消息和已保存消息
- 选择收件箱查看已接收到的短消息;选择发件箱查 看您保存的短消息。
- 出现短消息列表后,按阅读可查看消息内容。阅读 界面下按回复以短消息方式回复对方。此时按选项 可进行以下操作:
  - 查看/编辑。
  - 删除。
  - 语音答复。
  - 读取号码:将当前短消息内容中的号码提取出来,以列表的方式显示,如果您选取了其中一项,则会把该号码提取到拨号窗口,以便编辑和拨打。
    - 发送。

其中语音答复在阅读发件箱中消息时不会出现,发送在阅读收件箱中消息时不会出现。

- 删除所有:将已接收消息或已保存消息全部删除。
- 如果收到名片消息,按阅读后弹出提示对话框,用 户确认后可以将名片内容保存到名片夹中。

### 4.4.4 设置

在使用短消息功能的时候,您首先要做必要的设置。 进入信息-设置界面。

- 有效时间:在有效时间内,短消息服务中心将反复 重发一段短消息直至该消息被收到。按修改可设置 有效时间为:1天、1周、1个月。 注:该功能的实现需要网络运营商支持。
- 预设短语:编辑短消息时可以通过连按两次\*键调出预设短语,还可以在此菜单项里对短语进行编辑、修改,同时也可以直接发送。
- 状态报告:如把状态报告设置为开,当对方接收到 您发的短消息或者某种原因接收不到时,短消息中 心以短消息方式回送状态报告以通知您。

提示:此功能的实现需要网络运营商支持。

- 预设诗歌:您可以设置 10 条预先保存在手机里面的诗歌,在编辑短消息时可以连按三次\*键调出诗歌。您可以在此菜单项里对诗歌进行编辑、修改操作,同时也可以直接发送。
- 保存位置:按修改设置收发短消息的保存位置,可以选择为 UIM 卡、手机和缺省。缺省时短消息自动保存在 UIM 卡中,UIM 卡存满后不提示,直接自动存到手机中。
- 回叫号码:设置在发送短消息时是否输入回叫号
  码。回叫号码是当您将短消息发送后,希望接收方

回复的号码。

提示:只有当对方手机支持回叫号码显示时才能看 到回叫号码。

- 优先级别:按修改设置发送短消息时的优先级别,
  可选择普通、中等、紧急和最高。
- 4.4.5 广播短消息

选择广播短消息。

- 选择设置选项,选择感兴趣的语言设置和主题。
- 主题界面下,选择当前选项进行设定,或通过用户 定义自己定义新的主题。
- 当有小区广播短消息来时,通过菜单中的所有消息 可以逐条阅览。
- 提示:该功能的实现需要网络运营商支持。
- 4.5 电话记录

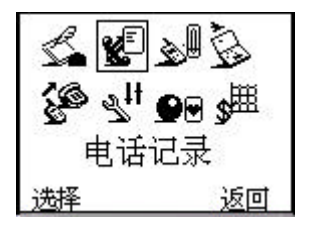

### 4.5.1 查看通话列表

您的移动电话为您存储了最近 20 次未接电话、10 次已接电话和 10 次已拨电话 您可以通过菜单来查看这 些记录。

- 选择所有电话查看所有通话列表。
- 选择未接来电查看未接来电列表。
- 选择已接电话查看已接电话列表。
- 选择已拨电话查看已拨电话列表。 在通话记录列表界面下:
  - 按选择可查看该次通话的详情,包括对方号码、
    姓名、通话开始时间等,此时按短消息向该号码
    发送短消息,按拨号键直接拨打该号码。
  - 按 IP 后可以将号码前加上 IP 号码后拨打出去。
- 4.5.2 清除通话记录列表

选择**清除记录**,按确认清除所有记录;选择取消退 出。

4.6 情景模式

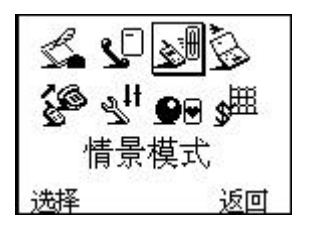

您在不同的场合可以选择不同的情景模式,同时也 可根据需要对几种情景模式进行自定义。 4.6.1 已选模式

按修改可以更改当前的情景模式,共有四种选择: 普通、会议、户外和静音,这四种模式出厂时已经做了 设置。

4.6.2 模式设置

可以更改上述四种情景模式的具体设置。

■ 铃音类型 有 20 种铃音可供选择。

■ 铃音音量 设置铃音音量的大小。

■ 听筒音量 设置听筒音量的大小。

■ 振动器 按修改进入振动器后,可以设置振动 器的打开和关闭。

■ 按键音 在关闭、低、高之间选择按键音的音 量。

■ 告警音 选择将告警音开启或关闭。

消息提示音 选择新消息到来时开启或关闭消息提示音以及提示音类型。

4.7 商务功能

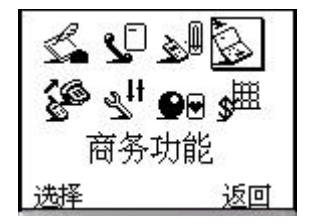

- 闹钟:为您提供关机/普通闹钟服务。
- 计算器:执行简单的加、减、乘、除计算功能。
- 日程安排:供用户合理安排行程。
- 世界时:可查阅本地和世界的时间。
- 万年历:查阅阳历日期对应的阴历。
- 4.7.1 闹钟

您的手机最多可以同时设置五个闹钟(不包括日程 安排闹钟)。

- 设置闹钟:选择闹钟设置,根据提示依次设置下列 选项:
  - 闹钟类型:可以将闹钟设置为单次闹钟、每日
    闹钟、每周闹钟和工作日闹钟。
  - 日期:缺省为当天,当设置每日闹钟或工作日 闹钟时,不用设置该项。
  - 时间:如果您设置的是单次闹钟,您必须将闹
    钟日期/时间设置在当前日期/时间之
    后,否则会提示日期/时间无效。
  - **闹钟提示:**设置闹钟提示时的文字提示。缺省 为空。
  - **到时关机/普通:**设置当闹钟提示的时候,是否 到时关机或普通。缺省为普通。
  - 闹钟铃音:设置闹钟提示时的提示铃音。

设置完成之后,按确认以保存闹钟设置。您也可以

在设置一部分后选择退出,移动电话会提示您保存,如果选择保存,余下选项将使用缺省值。如果 提示闹钟设置错误,按退出退出闹钟设置。当正确 设置好闹钟后,待机状态下屏幕会出现相应的小图 标。

- 查看闹钟列表:选择闹钟列表,用上/下键选择查看 已设的闹钟,按选择进入,按查看/编辑该闹钟的设置;或删除该闹钟的设置;或禁止/激活该闹钟。
- 休息日设置:选择休息日设置,可以设置或修改休息日间钟。
- 清除所有:选择清除所有,可以清除所有闹钟设置。 注意:日程安排闹钟只能在日程安排中查看/编辑或删 除。

#### 4.7.2 计算器

- 选择计算器。
  - 用0~9键输入要计算的数字,用#键输入小数点。
  - 连续按运算符或\*键可以输入+、-、x、÷四个 运算符。
  - 按清除键可清除最近的输入字符或结果,按挂
    机键退出计算器,按等于计算结果。

注意:此计算器精确度有限,会产生舍入误差,最 大有效数字为9位。当运算数据、结果超出范围时会有

40

溢出提示。

#### 4.7.3 日程安排

用户可进行多项日程安排。日期范围在公历 2000 年至 2050 年之间。

#### 4.7.3.1 开始界面

- 进入日程安排,如果已存有资料,首先出现日程浏 览界面。
- 进入日程安排,如果没有资料,直接进入添加界面。

## 4.7.3.2 日程浏览界面

浏览画面依次会显示日期、闹钟标记、起始和结束 时间以及内容(最长两行)。开始日期为当天日期,起始 时间和结束时间均为当天时间,光标停留在日期输入处。 按上/下键选择浏览不同日程安排。按菜单显示菜单界 面;按删除弹出提示界面,确认删除后返回,按挂机键 退出日程安排。

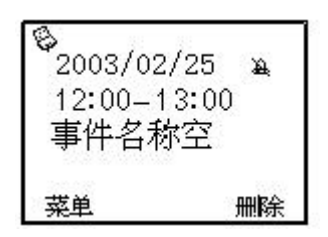

## 4.7.3.3 菜单界面

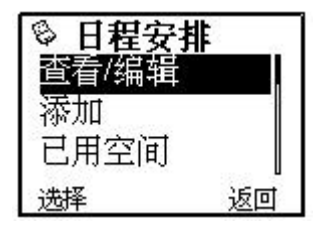

日程安排菜单界面共有四种选项:查看/编辑、添加、 已用空间、全部清除。按上/下键进行选择;按返回回到 上一层界面。

注:如已存满资料,则无添加菜单栏。

## 4.7.3.4 添加界面

从菜单中选择添加进入添加界面;如没有资料则直 接进入添加界面,开始时日期为当天日期。

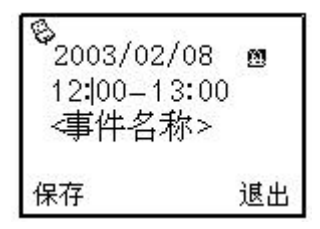

按上键和下键光标上下移动,输入焦点在日期、闹 钟、起始时间、结束时间、内容五处转换;按保存确认 所添加内容并返回,按退出放弃添加。

当输入焦点在内容时,按数字键输入内容;按#键 切换输入法;按左/右键左右移动光标;按数字键输入日 期和时间;当输入的日期和时间不合理时左软键无定 义。按**清除键**清除输入字符。

当输入焦点停留在闹钟标记处时,按菜单进入设置 闹钟界面。

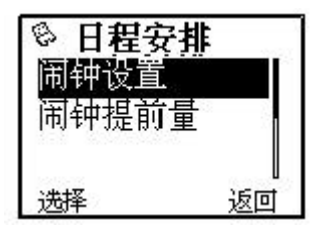

按闹钟设置后进行闹钟设置并返回,此时闹钟标记 为 A,再按菜单,闹钟设置菜单项变为闹钟取消,按闹 钟取消后取消设置的闹钟并返回,此时闹钟标记为 A; 按闹钟提前量可以设置需要闹铃的时间。

### 4.7.3.5 查看/编辑界面

从菜单中选择查看/编辑后进入查看/编辑界面。

2003/02/08 60 12:00-13:00 <事件名称> 日历

按上/下键移动光标,输入焦点在日期、闹钟、起始 时间、结束时间、内容五处转换;按保存确认修改内容 并返回。按退出或挂机键放弃修改并返回。

内容输入请参见 4.7.3.4 "添加"界面。

## 4.7.3.6 全部清除界面

从菜单中选择**全部清除**后进入全部清除界面。按确 认清除全部资料并结束日程安排;按取消或挂机键放弃 删除并返回。

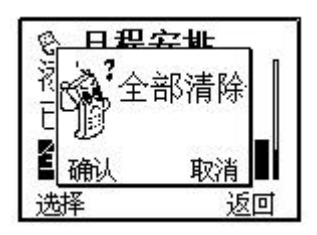

4.7.4 世界时

### 4.7.4.1 浏览界面

从菜单中选择世界时进入世界时浏览界面。用滚动 键选择所需查阅的世界城市的时间。按本地进入世界时 本地界面,按退出结束世界时。

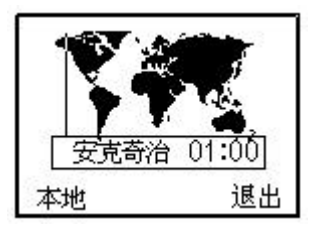

## 4.7.4.2 世界时本地界面

本地城市的缺省选项为北京。按上/下键进行选择; 按退出或挂机键回到世界时浏览界面;按选择保存当前 的本地城市设置并返回。

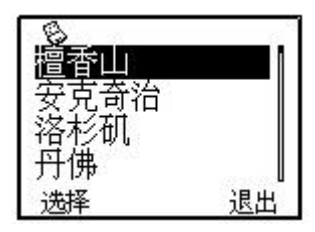

## 4.7.5 万年历

供用户查阅与阳历日期对应的阴历日期。

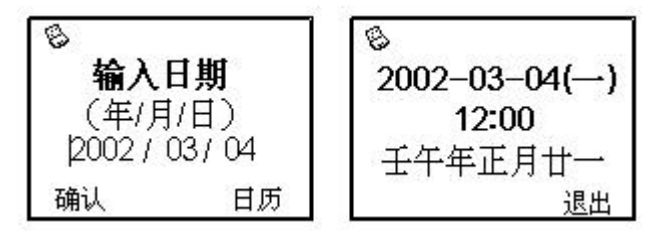

用户可以通过数字键输入需要查阅的阳历日期,用 滚动键在年、月、日之间切换;或者按日历调出全屏日 历进行选择。按确认显示阴历日期后按任意键(不包括 侧键)退出。

## 4.7.6 全屏显示的日历

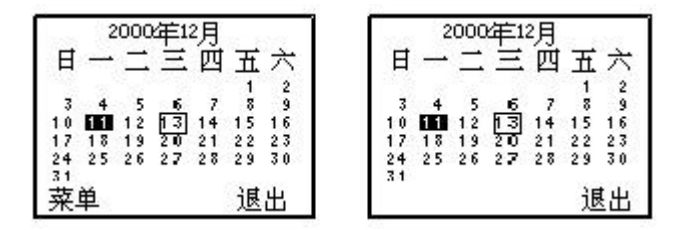

待机状态下按挂机键和非待机状态按日历都出现 全屏显示的日历界面,只是左软键显示不同。全屏显示 的日历界面中的空心方框表示该天有日程安排。第一种 界面下按菜单进入商务功能界面,按上/下键选择,按选 择进入,按挂机键或返回返回待机界面。

4.8 附加业务

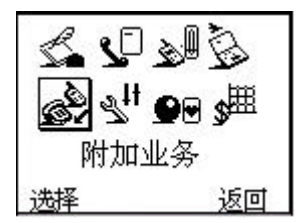

附加业务网络服务允许您将某种业务的来电在某种 预设的情况下转接到一个您指定的电话号码上。请与您 的网络运营商联系以开通此业务。

## 4.8.1 设置附加业务

可以设置在不同的情况下,将来电转接到另一预设 号码:

- 无条件转接 任何情况都转接。
- 遇忙转接 当手机正忙时转接。
- 无应答转接 没有应答时转接。
- 隐含转接 包括无应答转接和遇忙转接,且

优先级更高,转接到指定号码上。

根据需求选择以上四种不同情况之一,选择选择服 务后选择以下选项之一,可以设置将何种业务转移到设 置号码上:

所有业务 转接来电、语音呼叫和短消息。

| - | 语音呼叫 | 只转接语音呼叫。 |
|---|------|----------|
| - | 数据   | 只转接数据。   |
| - | 传真   | 只转接传真。   |
| - | 消息   | 只转接短消息。  |
|   |      |          |

- 除消息外 转接除短消息外的其它业务。

当您设置好了附加业务的条件和业务种类后,您可 以选择以下操作:

- 登记 只有登记后,才可执行转接业务。
- 删除 删除该项转接业务。
- 查询 查询该业务是否已经登记。

### 4.8.2 呼叫等待

选择激活启动此功能;选择取消取消此功能。启动 此功能后,通话时如遇到第三方打入电话,网络可以通 知您有新的来电,您可按拨号键接听第三方电话,接听 后用拨号键在不同通话方之间切换。具体使用请与您的 网络供应商联系。

## 4.9 设置

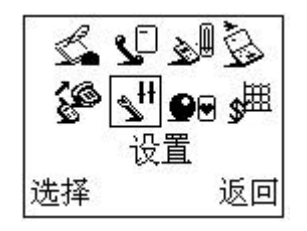

- 4.9.1 手机设置
- 进入子菜单**手机设置**,您可以进行以下设置:

| - | 语言设置  | 按修改直接改变当前语言类型,<br>设 置 手 机 的 显 示 为 中 文 或 |
|---|-------|-----------------------------------------|
|   |       | English(英文)显示。                          |
| - | 联想输入  | 按 <b>修改</b> 选择是否开启联想输入                  |
|   |       | 功能,请参见第5章'文字输入"。                        |
| - | 菜单编号  | 选择是否开启菜单编号显示功                           |
|   |       | 能。                                      |
| - | 本机号码  | 可以编辑或查看您的手机号码。                          |
| - | 快捷键设置 | 设置待机时的上、下、左、右、                          |
|   |       | <b>清除键</b> 对应的快捷菜单的内容。                  |
| - | 服务指示灯 | 可以选择开 则手机在有 UIM 卡                       |
|   |       | 而且找到网络的待机状况下,手                          |
|   |       | 机翻盖上的指示灯会间歇闪烁黄                          |
|   |       | 绿色, 否则每5秒钟闪烁一次红                         |

色;有来电时会连续快速闪烁黄 绿色。

- 4.9.2 显示设置
- 进入子菜单显示设置,您可以进行以下设置:
  - 背光设置: 按修改选择背光设置为开或关, 或者选择节能模式,则在 8:00 到 17:00 之间背光关闭,其余时间 打开。
  - **机主姓名:**可以编辑或查看机主姓名,机主 姓名将显示在网络名下面。
  - 问候语: 编辑或查看开机问候语。
- 4.9.3 通话设置
- 进入子菜单**通话设置**,您可以进行以下设置:
  - 翻盖接听:选择开,在有来电时可以翻盖后 直接应答;选择关,必须按拨号 键才能接通电话。翻盖接听设置 为开时按住侧键可以拒接电话, 按侧键关掉铃音。
  - 任意键接听:选择开,当来电时按除了挂机键 以外的任意键(不包括侧键)均 可接听来电;选择关,只能用拨 号键接听。

- 自动接听: 设置自动应答功能为开或关。自动接听功能仅在已插耳机的情况下有效。
- 分钟提示: 按修改进入分钟提示,可以选择 在通话时每分钟提前 5秒或提前 15 秒发出提示音;或关闭分钟提 示。
- 接通提示音:选择开,拨打电话时电话接通后 会有提示音 选择关关闭提示音。
- IP 设置: 如果设置了 IP 号码 ,可以在电话 本或电话记录中使用 IP 功能 ,自 动在号码前加拨 IP 号码拨出。

### 4.9.4 安全设置

设置手机的安全选项,以免您的手机或 UIM 卡被非 法使用。

注意:缺省的手机密码是 1234, 您应该尽快将其更 改。

#### 4.9.4.1 短消息密码

选择开开启短消息密码保护,以防止他人私自查看 您的短消息;选择关闭可以关闭短消息密码保护;选择 更改密码设置新的短消息密码,请按照提示依次输入旧 的短消息密码、新的短消息密码及重复新的短消息密码。 注意:缺省的短消息密码是 5678。

## 4.9.4.2 PIN 码

按选择进入 PIN码,选择打开可以开启 PIN 码保护, 下次开机将询问您 PIN 码;选择关闭关闭 PIN 码保 护。当开启 PIN 码后,可以选择改变 PIN码设置新 的 PIN 码,请按照提示依次输入旧的 PIN 码、新的 PIN 码及重复新的 PIN 码。

注意: PIN 码如果连续三次输错,UIM 卡将被锁 死,这时需要 PUK 码来解锁 UIM 卡。PIN 码和 PUK 码可能和 UIM 卡一起提供给您,如果没有提供请与您 的网络供应商联系。缺省的 PIN 码一般是 1234,请尽 快将其更改为自己的密码。

## 4.9.4.3 手机密码

- 选择开开启手机密码保护,下次开机将询问您手机 密码;选择关关闭手机密码保护;选择更改密码可 以设置新的手机密码,请按照提示依次输入旧的手 机密码、新的手机密码及重复新的手机密码。
- 开启手机密码保护情况下可进行紧急呼叫。

### 4.9.4.4 手机呼叫限制

- 进入子菜单手机呼叫限制
  - 呼入限制:按选择进入,选择禁止所有将禁止
    呼叫除紧急呼叫外的任何号码;选择仅禁止黑
    名单将禁止黑名单中的电话号码,以及所有以
    黑名单中号码开头的电话号码,选择仅好友可
    来电将禁止好友名单中未列出的所有电话号码,选择取消所有限制将取消呼叫限制。
  - 呼出限制:按选择进入,选择禁止所有将禁止
    呼叫除紧急呼叫外的任何号码;选择禁止列表
    内号码将禁止呼叫列表中的电话号码,以及所
    有以列表中号码开头的电话号码,选择取消所
    有限制将取消呼叫限制。

### 4.9.5 出厂设置

进入设置后,用滚动键选择出厂设置,按选择进入, 可以选择是否将移动电话的相关设置恢复到出厂设置时 的状态。

53

## 4.10 游戏

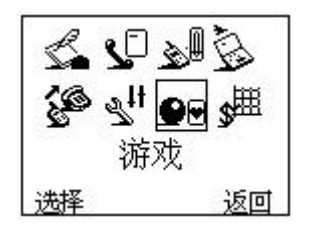

- 推箱子
- 贪食蛇
- 俄罗斯方块
- 射击
- 打地鼠
- 猜数字

进入以上游戏的菜单中按滚动键选择以下操作:

新游戏 开始新游戏。

帮助 查看游戏规则及操作说明。

■ 声音设置

选择开/关打开或关闭游戏的声音。

游戏中的声音设置仅仅对游戏起作用,和其它声音 设置无关。

注意:在禁止使用移动电话的场合,请不要开机使用此 功能。

■ 游戏背光

可以选择正常或者常开选项。选择常开后游戏过程

中背光一直打开。

提示:游戏操作请参考游戏帮助菜单。

## 4.11 UTK(UIM 卡应用工具包)

该功能由网络运营商提供,根据 UIM 卡提供的服务,将有新的菜单选项出现。如果 UIM 卡和运营商不支持该种服务,本功能将不能使用。如需获得更多信息请 与运营商联系。

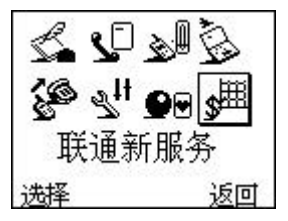

## 5 文字输入

## 5.1 概述

您的手机提供的输入方法有:拼音输入法、笔顺输 入法、英文输入(字母和数字)和常用符号与短语输入。 在手机中可以输入汉字的功能项有:

- 输入、编辑短消息;
- 输入、编辑电话本姓名;
- 查找电话号码姓名;
- 输入、编辑闹钟提示;
- 自定义问候语、机主姓名;
- 编辑预设短语;

## 5.2 键盘定义

通用键盘定义如下,具体输入法状态下的键盘定义 请参见第 5.3 节输入法说明。

- 左软键一般表示确认,右软键一般表示退出。
- 滚动键一般用于上下移动或待选字的前后翻 页。
- #键用于切换输入法。
- 数字键(0~9)在拼音输入状态下,表示每个 键上的拼音;在笔顺输入法状态下表示每个键 上的笔画。

\*键在输入状态下,按\*键用来调出符号输入, 按两次\*键调出短语输入。

## 5.3 输入法说明

## 5.3.1 拼音输入法

拼音输入法状态下,键盘的具体定义:

| 键名     | 对应字符或功能     | 说明         |
|--------|-------------|------------|
| 数字 2 键 | ABC         |            |
| 数字3键   | DEF         |            |
| 数字4键   | GHI         |            |
| 数字 5 键 | JKL         | 堆咅符吕       |
| 数字6键   | MNO         | JU E 10 -5 |
| 数字7键   | PQRS        |            |
| 数字 8 键 | TUV         |            |
| 数字9键   | WXYZ        |            |
| * 键    | 按*键调出符号输入,连 |            |
|        | 按两次*键调出短语输  |            |
|        | λ           |            |
| # 键    | 切换输入法       |            |
| 滚动键    | 滚动光标        |            |
| 左软键    | 确定          |            |
| 清除键    | 清除          |            |
| 挂机键    | 退出编辑        |            |

拼音输入法的一般操作顺序:

- 键入拼音字母:2~9数字键输入拼音;
- 选择和选定拼音:滚动键进行选择,左软键选定拼音,挂机键退出当前输入。
- 选择和选定并输入字:滚动键上下翻屏,查找待选 汉字,数字键或左软键选定汉字。
- 选定联想字:如果已设置打开联想输入,可以用滚动键上下翻屏,数字键或左软键选定汉字。
- 编辑已输入字:按滚动键移动光标,按清除键删除 汉字。
- 切换输入法:在文本编辑状态下,按#键切换输入 法,可以在拼音、笔顺、英文大写、英文小写和数 字输入之间切换,屏幕右上角有图标提示。
- 符号输入与短语输入:按\*键调出符号输入,连按 两次\*键调出短语输入。

## 5.3.2 笔顺输入法

笔顺输入法的键盘具体定义为:

| 键名   | 对应字符或功能 | 说明 |
|------|---------|----|
| 数字1键 | 横、提     |    |
| 数字2键 | 꾚       |    |
| 数字3键 | 撇       |    |
| 数字4键 | 捺、点     |    |

| 数字 5 键 | 顺折         | 多重折笔以尾折  |
|--------|------------|----------|
|        |            | 为准,见附图   |
| 数字6键   | 逆折         | 多重折笔以尾折  |
|        |            | 为准,见附图   |
| 数字7键   | 叉          | 撇捺正交叉等,  |
|        |            | 见附图      |
| 数字8键   | 八          | 撇捺、撇点、撇  |
|        |            | 横,见附图    |
| 数字9键   | +          | 横竖、提竖相交, |
|        |            | 见附图      |
| 数字0键   | П          | 大口、小口、长  |
|        |            | 口、扁口。    |
| * 键    | 按*键调出符号输入, |          |
|        | 连按两次*键调出短  |          |
|        | 语输入。       |          |
| # 键    | 切换输入法      |          |
| 滚动键    | 滚动光标       |          |
| 左软键    | 确定         |          |
| 清除键    | 清除         |          |
| 挂机键    | 退出编辑       |          |

附图:笔顺输入法的笔划与数字对应表

| 1  | 2 | 3 | 4  | 5    | 6 | 7      | 8      | 9    | 0 |
|----|---|---|----|------|---|--------|--------|------|---|
| 11 | 1 | 1 | 1. | 173: |   | t<br>t | ()~~~+ | ++++ |   |

笔顺输入法的一般操作顺序:

- 按笔顺依次键入该字的头三笔和最后三笔:0~9 数 字键和\*键输入笔划:清除键回删最后一笔。注意:
  - 通常只需输入一笔、二笔、三笔或前三笔加最后一笔,无需翻屏。例如:"好"只需两码,先输6,它表示逆折;再输3,它表示撇。该字出现,按左软键确认,屏幕显示"好"对应数字1,按1完成输入。
  - 前三笔依次排在第一、二、三个码位上,最后一笔排在第四个码位上。例如:"玲"最后一笔是点,放在第四个码位上,编码是1914;"琴"最后一笔是顺折,放在第四个码位上,编码是1915。
    - "\*"可代替任意一笔,但输入一个汉字最 多只能用2次"\*"。
- 选择和选定笔顺输入: 左软键选定笔顺码输入法, 右软键退出当前输入法。
- 选择和选定并输入字:滚动键上下翻屏,查找待选 汉字,数字键或左软键选定汉字。
- 选定联想字:用滚动键上下翻屏, 左软键或数字键

选定汉字。

- 编辑已输入字:按滚动键移动光标,按清除键删除 汉字。
- 输入符号:输入数字 60、61、62(或 6\*),可以输入所有符号。
- 查看笔划数字对应表:按住数字键,可以查看相应 的笔划。

提示:

笔顺输入法详细操作请查阅中兴通讯网络主页:

http://www.zte.com.cn

## 5.3.3 英文和数字输入

英文和数字输入的键盘具体定义为:

| 键名     | 对应字符或功能   | 说明     |
|--------|-----------|--------|
| 数字1键   | ,: ;'"?   | 输入常用英  |
|        |           | 文标点符号。 |
| 数字 2 键 | ABCabc2   |        |
| 数字3键   | DEFdef3   |        |
| 数字4键   | GHIghi4   |        |
| 数字5键   | JKLjk15   |        |
| 数字6键   | MNOmno6   |        |
| 数字7键   | PQRSpqrs7 |        |
| 数字 8 键 | TUVtuv8   |        |
| 数字9键   | WXYZwxyz9 |        |

| 数字0键 | 空格 0      |  |
|------|-----------|--|
| *键   | 在特殊符号、短语和 |  |
|      | 诗歌之间切换。   |  |
| #键   | 切换输入法     |  |
| 上键   | 向上滚动      |  |
| 下键   | 向下滚动      |  |
| 左软键  | 确定        |  |
| 清除键  | 清除        |  |
| 挂机键  | 退出编辑      |  |

英文输入的一般操作方法:

- 每个按键都被用于输入多个字符。快速重复按键直 到您需要的字符出现。等光标移动后,再输入下一 个字符。
- 用#键切换输入方法。
- 在大写字母或小写字母状态下,按0键输入空格。
- 用清除键清除输入错误。
- 5.3.4 短语输入

在短消息的输入中,手机提供一些常用短语以方便 输入。常用短语的一般操作顺序:

- 连按两次\*键进入短语输入。
- 用户可以按数字键或滚动键来查看短语列表。
- 按确认键选择短语。
- 常用短语共有以下 10 条:

1. 正忙,稍后回电。

2. 有急事,速回电。

- 3. 稍等片刻,马上就到。
- 4. 生日快乐!
- 5. 一路顺风!
- 6. 有事及时通知我。
- 7. 平安到达,请放心。
- 8. 恭喜发财!
- 9. 有空来坐坐。
- 10. 节日快乐!

## 5.4 操作方法

## 5.4.1 文字输入屏幕说明

拼音及笔顺输入的屏幕为:

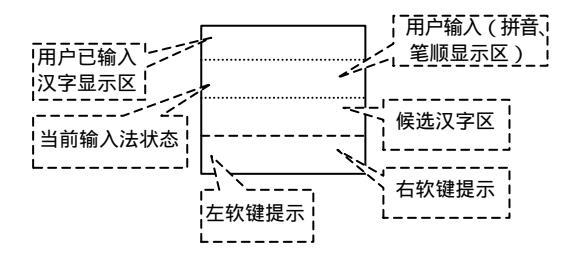

屏幕被分为 6 个区域,分别为: ■ 汉字显示区:显示已输入的汉字。

- 拼音笔顺显示区:用于显示输入。拼音输入法时,可以上下变化选择拼音。笔顺输入法时,显示输入的笔顺码。
- 候选汉字区:显示待选的汉字。
- 输入法状态区:表示当前的输入法状态。
- 左软键提示区:表示输入确认。
- 右软键提示区:退出。
- 5.4.2 中文输入示例

范例:输入"中兴通讯"。

■ 进入文本编辑状态 (假设已输入"中兴"):

| 中兴 |    |
|----|----|
|    | ]  |
|    | 1  |
| 确认 | 退出 |

当按下拼音对应的数字键后进入汉字输入状态,如果出现上下箭头提示则说明还有其它拼音,可以按滚动键选择所需拼音。对于"tong" 只需输入"8664"。

| 中兴       |  |  |
|----------|--|--|
| 拼音: tong |  |  |
| 同通痛铜桶筒捅统 |  |  |
| 确认 返回    |  |  |

■ 按左软键对选择的拼音确认。

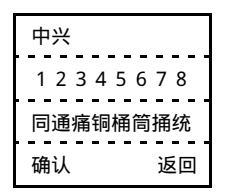

可以按数字键选择汉字,如果所需汉字并不在 当前屏显示,可以按滚动键翻屏,直到所需汉 字出现。按数字键 2 选择汉字"通"。如果处 于词组联想状态,将给出相应的词组。

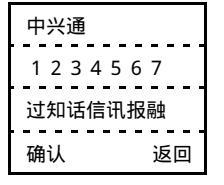

按数字键 5 选择"讯",将继续给出"讯"的 词组联想如图,可以按右软键或挂机键退出当 前汉字的词组联想。

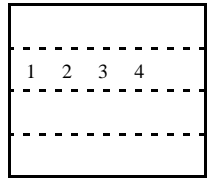